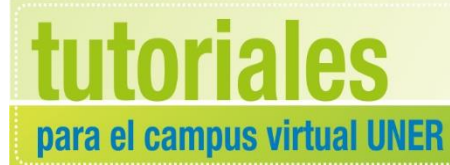

Área de Educación a Distancia Secretaría Académica

# ¿CÓMO BUSCAR UN AULA VIRTUAL?

## **IMPORTANTE:**

# Para trabajar en el campus recomendamos utilizar *Firefox Mozilla*

Podemos buscar un aula virtual de varios modos:

## a. A través del listado general de cursos

- 1. Ingresar al Campus con usuario y contraseña.
- 2. Entrar a "Buscar cursos"

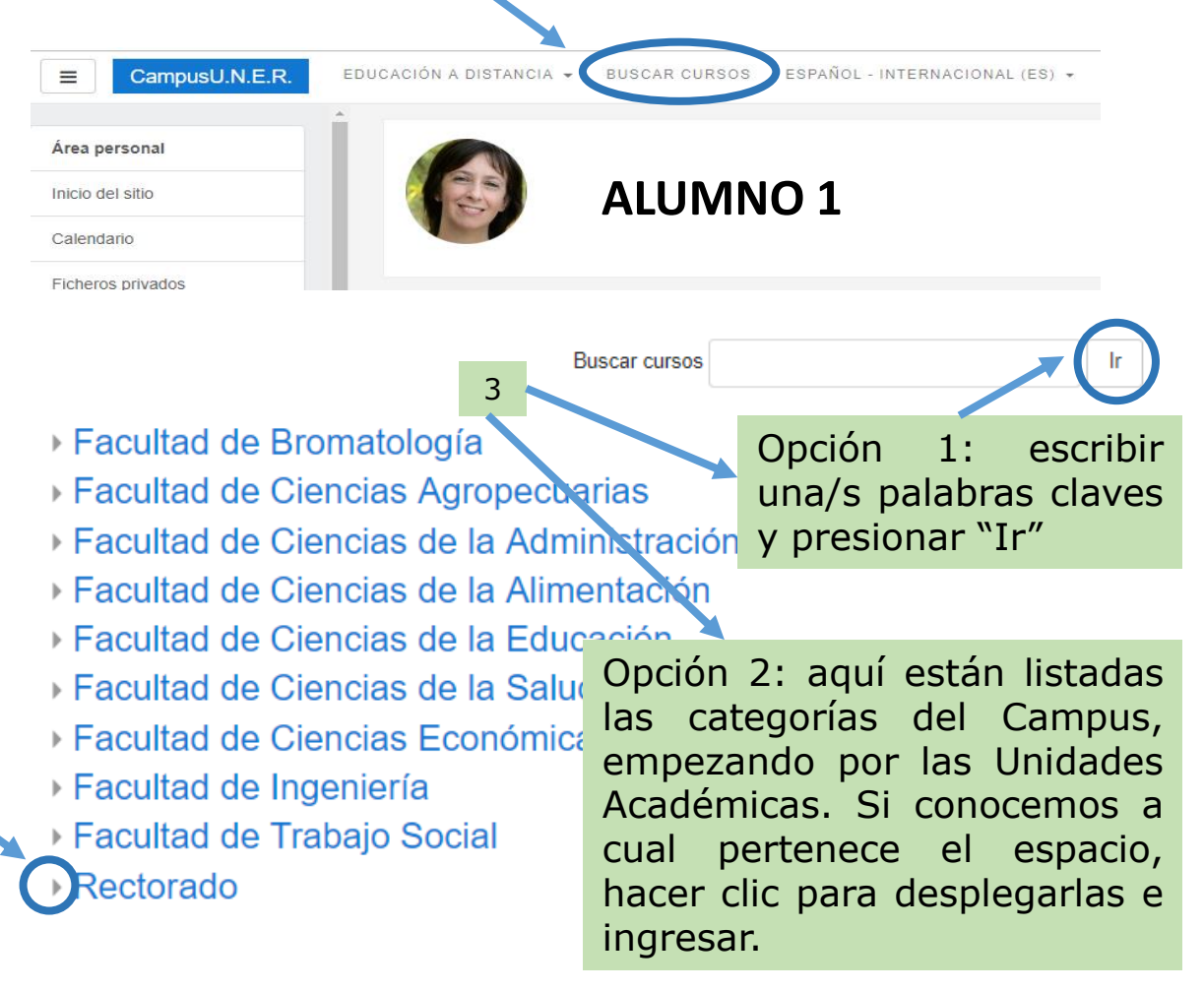

## **b. ACTIVAR EL BLOQUE "MIS CURSOS"**

#### Habiéndonos logueado en el Campus: 1. Hacer clic en "Personalizar esta página"

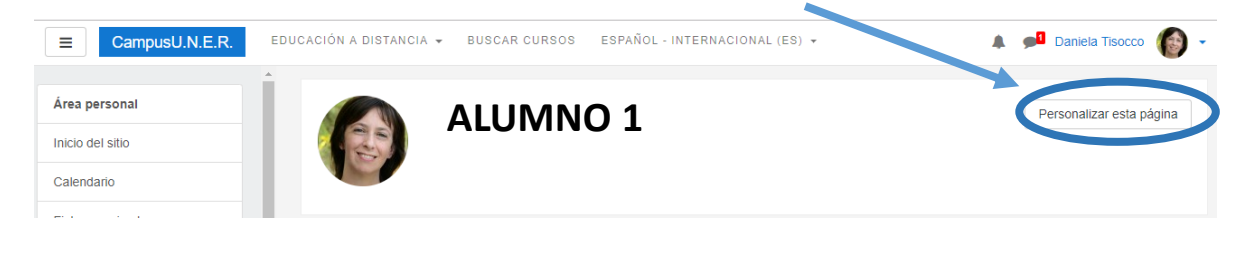

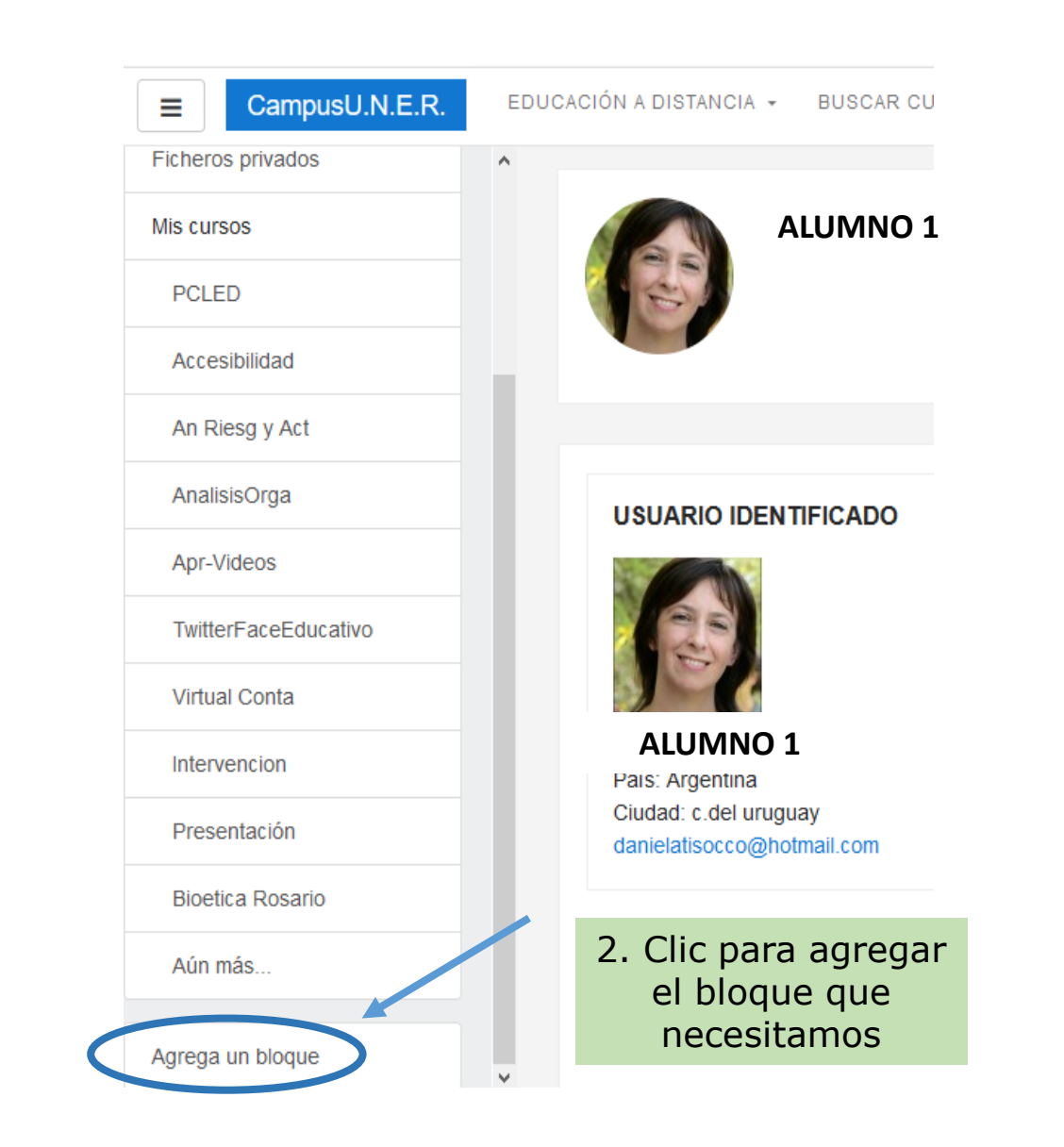

Agrega un bloque

Vista general de curso

| Administración                 |
|--------------------------------|
| lvisos recientes               |
| 3úsqueda global                |
| Calendario                     |
| Canal RSS remoto 3. Clic para  |
| activar el bloque              |
| "Cursos"                       |
| Entrada aleatoria del glosario |
| Eventos próximos               |
| 4TML                           |
| /arcas                         |
| /entees                        |
| Ais últimas insignias          |
| Vavegación                     |
| Planes de aprendizaje          |
|                                |
|                                |

De aquí en más, cada vez que ingresemos al Campus con usuario y contraseña aparecerá bloque, que este permite visualizar el nombre de todos los cursos en los que estamos matriculados. Simplemente haciendo clic en cualquiera de nombres los ingresaremos al aula virtual correspondiente.

#### MIS CURSOS

1 - Presentacion del Ciclo Licenciatura en Enfermería a Distancia

\*Accesibilidad académica en la educación superior. Debates y experiencias en la UNER"

Análisis de Riesgo y Actuarial

Análisis Institucional y Organizacional

Aprendiendo con videos

Aprendizaje en Redes Sociales ¿Cómo usar Twitter y Facebook en el ámbito educativo?

ALL A CAVIL A: Ourse de

Articulación Virtual Contabilidad

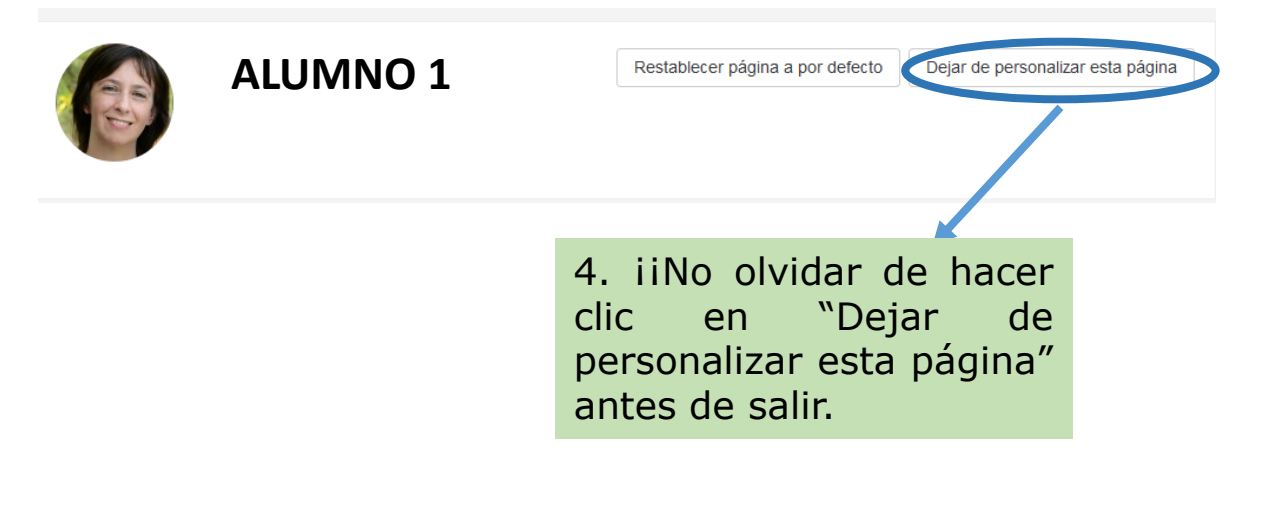

# CONTACTO

Más Tutoriales y respuestas a Preguntas Frecuentes: <u>www.ead.uner.edu.ar</u>

Por consultas sobre la utilización del Campus: ayudacampus@uner.edu.ar

## Datos de contacto:

Área Educación a Distancia - Secretaría Académica – Rectorado – UNER

E-mail: virtual@uner.edu.ar

Teléfonos: (03442) 421557 / Horarios: Lunes a viernes de 7 a 19 hs.

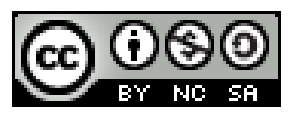

#### ¿Cómo citar esta obra?

Tisocco, M. (2018) ¿CÓMO BUSCAR UN AULA VIRTUAL? Secretaría Académica. Área de Educación a Distancia. Universidad Nacional de Entre Ríos.

Esta obra se distribuye bajo una <u>Licencia Creative Commons</u> <u>Atribución-NoComercial-CompartirIgual 4.0 Internacional</u>.